Tabel Fase 2: Weerstandsbepaling kanalensysteem

| Calibratie per ruimte - Afvoer            |              |         |         |      |  |  |  |
|-------------------------------------------|--------------|---------|---------|------|--|--|--|
| Nr                                        | Ruimte       | Gewenst | Gemeten |      |  |  |  |
| 1                                         | HR-wasemkap  | 75      |         | m³/h |  |  |  |
| 2                                         | Keuken       | 75      |         | m³/h |  |  |  |
| 3                                         | Toilet 1     | 75      |         | m³/h |  |  |  |
| 4                                         | Woonkamer 1  | 75      |         | m³/h |  |  |  |
| 5                                         | Woonkamer 2  | 75      |         | m³/h |  |  |  |
| 6                                         | Wasruimte    | 75      |         | m³/h |  |  |  |
| 7                                         | Badkamer 1   | 75      |         | m³/h |  |  |  |
| 8a                                        | Badkamer 2   | 75      |         | m³/h |  |  |  |
| 8b                                        | Toilet 2     | 75      |         | m³/h |  |  |  |
| 9                                         | Slaapkamer 1 | 75      |         | m³/h |  |  |  |
| 10                                        | Slaapkamer 2 | 75      |         | m³/h |  |  |  |
| 11                                        | Slaapkamer 3 | 75      |         | m³/h |  |  |  |
| 12                                        | Slaapkamer 4 | 75      |         | m³/h |  |  |  |
| Calibratie - Toevoer (alleen QualityFlow) |              |         |         |      |  |  |  |
| Toe                                       | /oer         | Gewenst | Gemeten |      |  |  |  |
| Tijdens afvoer van één<br>ruimte          |              | 75      |         | m³/h |  |  |  |

Tabel Fase 3: Meetrapport Bouwbesluit

| Debietinstelling voor Meetrapport - Afvoer |              |           |         |      |  |  |  |
|--------------------------------------------|--------------|-----------|---------|------|--|--|--|
| Nr                                         | Ruimte       | Gewenst*  | Gemeten |      |  |  |  |
| 1                                          | HR-wasemkap  |           |         | m³/h |  |  |  |
| 2                                          | Keuken       |           |         | m³/h |  |  |  |
| 3                                          | Toilet 1     |           |         | m³/h |  |  |  |
| 4                                          | Woonkamer 1  |           |         | m³/h |  |  |  |
| 5                                          | Woonkamer 2  |           |         | m³/h |  |  |  |
| 6                                          | Wasruimte    |           |         | m³/h |  |  |  |
| 7                                          | Badkamer 1   |           |         | m³/h |  |  |  |
| 8a                                         | Badkamer 2   |           |         | m³/h |  |  |  |
| 8b                                         | Toilet 2     |           |         | m³/h |  |  |  |
| 9                                          | Slaapkamer 1 |           |         | m³/h |  |  |  |
| 10                                         | Slaapkamer 2 |           |         | m³/h |  |  |  |
| 11                                         | Slaapkamer 3 |           |         | m³/h |  |  |  |
| 12                                         | Slaapkamer 4 |           |         | m³/h |  |  |  |
| Tota                                       | al           |           |         | m³/h |  |  |  |
| Calibratie - Toevoer (alleen QualityFlow)  |              |           |         |      |  |  |  |
| Toe                                        | voer         | Gewenst** | Gemeten |      |  |  |  |
| Totaal                                     |              |           |         | m³/h |  |  |  |

\* De benodigde capaciteiten in deze fase kunnen per woning verschillen en volgen uit het Bouwbesluit en eventueel ISSO 92 of uit aanvullende kwaliteitseisen in het bestek. \*\* Dit moet gelijk zijn aan het totaal van de Afvoer.

Itho Daalderop Admiraal de Ruyterstraat 2 3115 HB Schiedam E idsupport@ithodaalderop.nl I www.ithodaalderop.nl Informatie en onderdelen T +31 10 427 85 65

Alleen voor installateurs

## Itho Daalderop DemandFlow | QualityFlow

## DemandFlow | QualityFlow Quick Guide In Bedrijf Stellen (IBS)

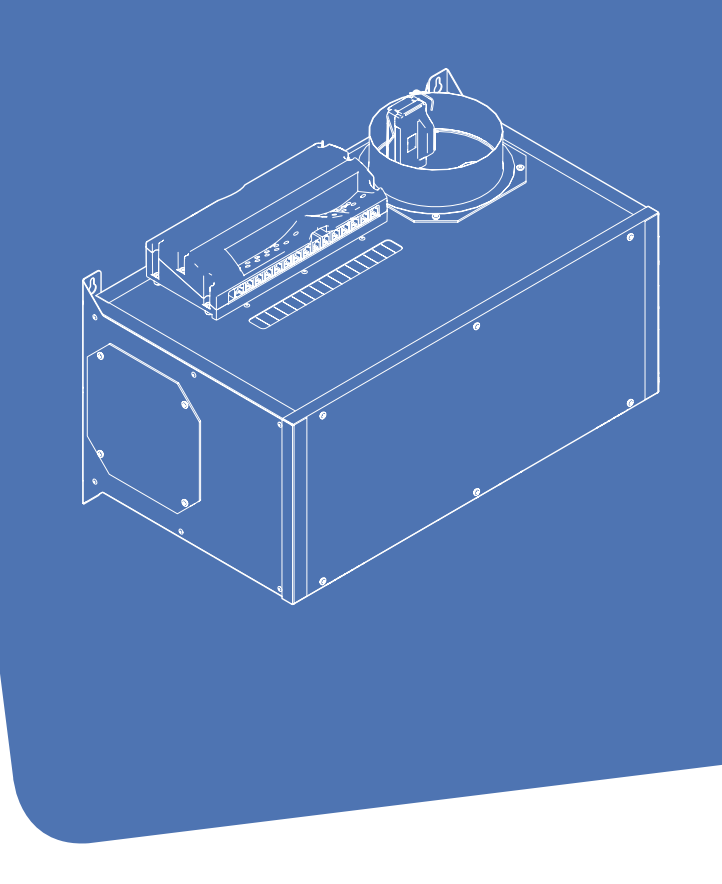

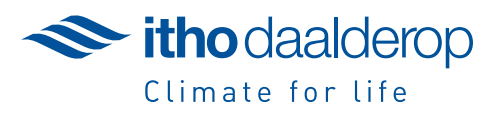

| Fase                                                                                                   | Acties                                                                                                    | Toelichting                                                                                                    | Leds   |               |                                                                                                    |
|----------------------------------------------------------------------------------------------------|----------------------------------------------------------------------------------------------------|----------------------------------------------------------------------------------------------------|--------|---------------|----------------------------------------------------------------------------------------------------|
| Start                                                                                                  | <ul> <li>Voorbereiding</li> <li>- Is de Demand Flow (DF) /QualityFlow (QF) bediening aanwezig? Essentieel voor de In Bedrijf Stelling (IBS)</li> <li>- Is de installatie correct uitgevoerd, zijn de ramen en deuren gesloten én staan de raamroosters (DF) open?</li> <li>- Is de ventilatie-unit correct aangesloten (o.a. flexibele geluidsdempers FGD's) en staat de laagstand geheel laag en de hoogstand volledig hoog (maximale regelbereik).</li> <li>- Zit er een handmatige klep in de toevoer bij de HRU ECO 300 (QF).</li> <li>- Zijn de ventilatie-unit en DF/QF-regelaar op spanning?</li> <li>- Alleen voor de HRU ECO 300: Zet de HRU ECO 300 open voor RF communicatie via het menu op het bedieningspaneel. De HRU ECO 300 telt nu 2 min. af en in die 2 minuten dient men de IBS knop van de regelaar te activeren.</li> <li>Starten: druk binnen 30 seconden na power-up gedurende circa 4 seconde op de IBS-knop van de regelaar.</li> </ul> | Voorbereiding: Zie paragraaf 'Voorbereiding' (IBS) in de installatiehandleiding. Let op! Tijdens het IBS functioneert de centrale DF/QF bediening anders dan tijdens normaal bedrijf!                                                                                                    | Uit    | 1 op 1        | Bedrijfsled, Alarmled en Overige leds (zie ook<br>hoofdstuk 4 LED-aanduidingen in de handleiding.                                                                                                    |
| Fase 1<br>Auto-<br>configuratie<br>en aanmelding                                                       | Aanmelden van regelaar aan de ventiltatie-unit, eerste<br>10 sec.<br>- De regelaar en ventilatie-unit maken verbinding<br>- De sensoren, kleppen en RFT-ontvanger worden aange-<br>meld bij de regelaar.<br>Aanmelden centrale DF/QF bediening<br>- RFT-basisbediening DF/QF (noodzakelijk).<br>Aanmelden ruimte bedieningen<br>- RFT Auto bediening met regeling voor de aangemelde<br>ruimte (optioneel).<br>Volgende fase: druk circa 4 seconden op de IBS-knop<br>van de regelaar.                                                                                                    | <ul> <li>Aanmelden ventilatie-unit: Automatisch; de ventilatie-unit reageert door even op te toeren. Selecteer bij ruimte bedieningen eerst de juiste ruimte: Gebruik de → of ← toetsen. Aanmelden bedieningen: Druk twee knoppen diagonaal op de bediening in.</li> <li>It et op!</li> <li>Tijdens de IBS-procedure moet steeds binnen een tijdsduur van 5 minuten een knop worden ingedrukt. Zie paragraaf 'Fase 1: Autoconfiguratie' (IBS).</li> <li>Meld altijd eerst de centrale DF/QF bediening aan.</li> <li>Wacht met doorgaan naar de volgende fase, totdat de Initialisatie volledig afgelopen is.</li> <li>Zie voor het afmelden van bedieningen, of het uitvoeren van een totale reset paragraaf 'Totale Reset en Afmelden RF-bedieningen' (IBS).</li> <li>Als tijdens de IBS-fase de stroom uitvalt dient u 2 minuten te wachten nadat de stroom hersteld is! Alle ventilatie-units in de onmiddellijk eurog an gedurende de eerste 2 minuten in de bindingmodus [excl. HRU ECO 300]!</li> </ul>                                                                                                    | 4 op 4 | 1 op 4        | Initialisatie: De ruimteleds van alle aangesloten ruimtes knipperen gedurende 5 seconden. Ruimteleds van ruimtes waar evt. al RFT auto bedieningen aan gebonden zijn, branden gedurende 5 seconden.<br>Centrale aanmelding: Na aanmelding van de centrale DF/QF bediening knippert de RF-led gedurende 5 seconden.<br>Ruimte aanmelding: Na aanmelding van een RFT Auto bediening knippert de betreffende ruimteled totdat daarna een andere ruimte geselecteerd wordt. Als u met de $\rightarrow$ of $\leftarrow$ toetsen door alle ruimtes gaat komt u na de laatste ruimte weer in de eerste ruimte. De leds van alle aanwezige ruimtes knipperen nu gedurende 5 seconden. De leds van ruimtes met een binding branden gedurende 5 seconden. |
| Fase 2<br>Weerstands-<br>bepaling<br>kanalensysteem<br>Zie ook tabel<br>voorzijde: "Ta-<br>bel Fase 2" | <ul> <li>Bemeten luchtafvoerroosters</li> <li>Het systeem kalibreert eerst alle aangesloten kleppen en stuurt de klep van de eerste ruimte geheel open (duurt ca. 1 minuut).</li> <li>Stel één voor één de weerstanden van de kanalen in, zodat er telkens 75 m³/h op ieder luchtafvoerrooster wordt gemeten.</li> <li>Bemeten luchttoevoerrooster (alleen QualityFlow)</li> <li>Regel op één ruimte ook de toevoer in op 75 m³/h (zie hiervoor de handleiding meegeleverd met de ventilatie-unit).</li> <li>Corrigeren lucht toevoer op 75 m³/h (alleen bij QF)</li> <li>Op HRU ECO 350, middels de bovenste/balans potmeter</li> <li>Op HRU ECO 300, middels handmatige ext. klep in de toevoer</li> <li>Volgende fase: druk circa 4 seconden op de IBS-knop van de regelaar.</li> </ul>                                                                                                    | Tabel fase 2 en procedure: Zie paragraaf 'Fase 2: Weerstandsbepaling' in de installatiehandleiding.         Ruimte selecteren: Gebruik de → of ← toetsen.         Weerstand instellen: Gebruik de + of - toetsen om de ingestelde weerstand te verhogen of verlagen (waardoor ook de ventilator wordt aangepast) totdat 75 m³/h per luchtafvoer rooster gerealiseerd wordt.         Image: Complex Complex Compl | 4 op 4 | 2 op 4        | - De led van de geselecteerde ruimte brandt.<br>- Indien de ventilator al op 100% wordt aangestuurd,<br>knippert de led van deze ruimte.                                                                                                    |
| Fase 3<br>Meetrapport<br>Bouwbesluit                                                                   | <ul> <li>Bemeten luchtafvoerroosters t.b.v. Meetrapport BB</li> <li>Het systeem gaat in een bepaalde stand staan, waarna<br/>men de capaciteiten kan instellen per ruimte volgens de<br/>ventilatieberekening in wonen/slapen. Zodat men kan<br/>laten zien dat men aan het Bouwbesluit voldoet.</li> <li>Controleer de luchthoeveelheden per ruimte en pas ze<br/>aan, indien nodig.</li> <li>Bemeten luchttoevoerrooster (alleen QualityFlow)</li> <li>Tel de luchthoeveelheden van de afvoer bij elkaar<br/>op en controleer of dit overeenkomt met de toevoer.<br/>Pas deze waar nodig aan.</li> <li>Volgende fase: druk circa 4 seconden op de IBS-knop<br/>van de regelaar.</li> </ul>                                                                                                    | Tabel BB en procedure: Zie paragraaf 'Fase 3: Instellen capaciteiten volgens<br>Bouwbesluit' (IBS) in de installatiehandleiding.<br>Ruimte selecteren: Gebruik de → of ← toetsen.<br>Luchthoeveelheid aanpassen: Gebruik de + of - toetsen om het debiet met circa<br>5m³/h te verhogen of verlagen.<br>Let op!<br>- Indien niet alle gewenste debieten gehaald kunnen worden, zie dan paragraaf<br>'Procedure bij onvoldoende capaciteit' in de installatiehandleiding.<br>- Instellingen in deze fase hebben geen invloed op de werking van het systeem<br>in Normaal bedrijf!                                                                                                    | 4 op 4 | <b>3</b> op 4 | <ul> <li>De leds van alle aangesloten ruimtes branden.</li> <li>De led van de actieve ruimte knippert snel.</li> <li>Indien de ventilator al op 100% wordt aangestuurd,<br/>knippert de led van de ruimte met de hoogste drukval<br/>langzaam.</li> </ul>                                                                                                    |
| Normaal<br>bedrijf                                                                                     | Het systeem is nu ingeregeld en klaar voor normaal<br>gebruik.                                                                                                    | Let op!<br>Tijdens Normaal bedrijf functioneert de basisafstandsbediening weer normaal.<br>De ruimtebedieningen worden nu ook actief.                                                                                                    | Uit    | Aan           |                                                                                                    |